هيئة الزكاة والضريبة والجمارك Zakat,Tax and Customs Authority

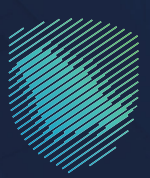

## دليل المستخدم

## لآلية تقديم إقرار ضريبة الدخل

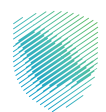

تتيـح لـك هـذه الخدمـة تقديـم الإقرارات المتعلقـة بضريبـة الدخـل لفتـرة ماليـة محـددة (بمـا فـي ذلـك نمـاذج تسـعير المعـاملات)، وسـيكون إقـرارك متاحـاً لتقديمـه فـي الموعـد المحـدد عبـر البوابـة الإلكترونيـة للهيئـة.

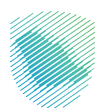

## خطوات الاستفادة من الخدمة

- 1. زيارة الموقع الإلكترونس لهيئة الزكاة والضريبة والجمارك عبر الرابط التالس:https://zatca.gov.sa
  - 2. ادخل إلى قائمة (الخدمات الإلكترونية)

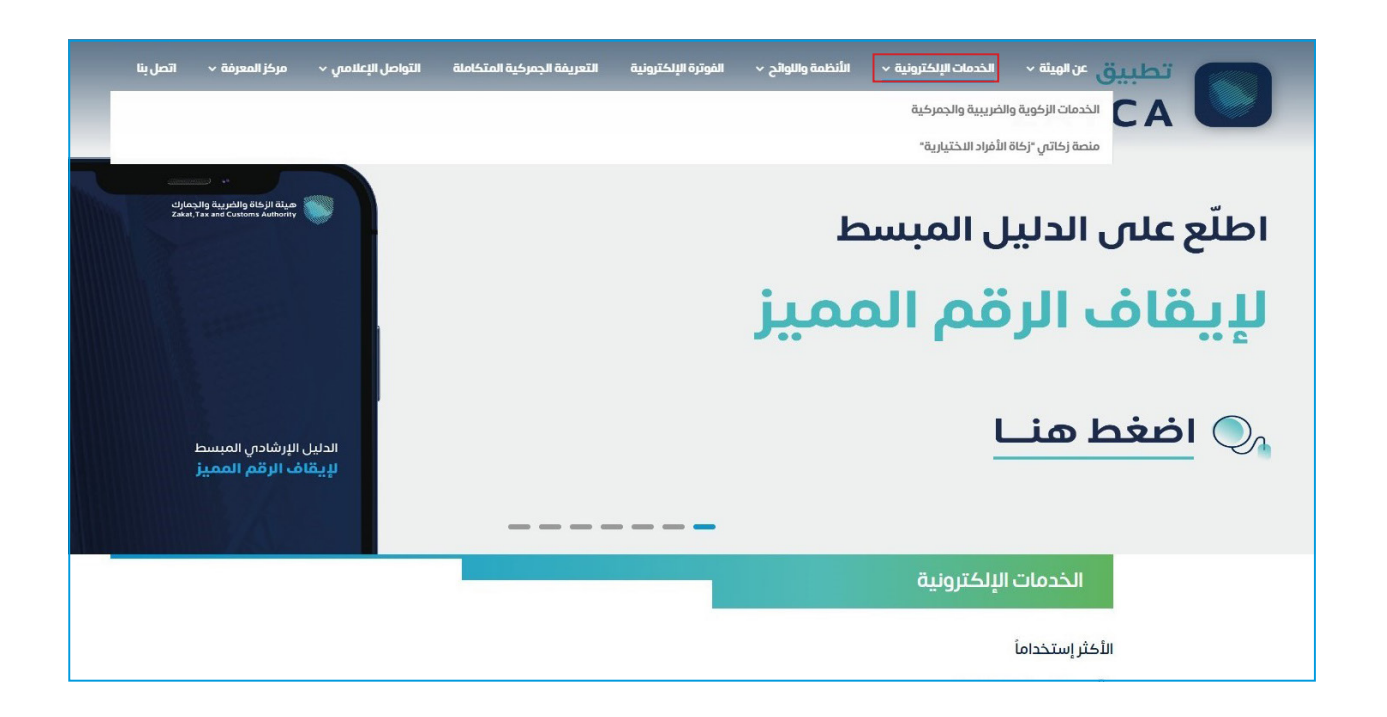

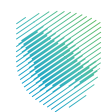

Ication الحتيار خدمة تقديم إقرار ضريبة الدخل والضغط على الدخول للخدمة

| ة   التواصل الإعلامي         مركز المعرفة         اتصل بنا | الفوترة الإلكترونية التعريفة الجمرخية المتخاملة                    | يَّة × الخدمات الإنكترونية × الأنظمة واللوائح ×      | مينة الزكاة والضريبة والجمارك<br>Zakat, Tax and Customs Authority |
|------------------------------------------------------------|--------------------------------------------------------------------|------------------------------------------------------|-------------------------------------------------------------------|
| ي<br>التحقق من التسجيل في ضريبة<br>القيمة المضافة          | ين<br>إلغاء تسجيل شركة قابضة                                       | ترخيص المستودع الضريبي                               | الـــــــا<br>تسجيل شرخة قابضة                                    |
| الحقيق المخل المرابعة الدخل                                | تقديم الإقرار الزخوس                                               | تقديم إقرار ضريبة الدخل                              | تقديم إقرار ضريبة السلع<br>الانتقائية                             |
| لي المقدمة المقدمة                                         | كي المحكم المريقة الخصم النسبس لضريقة الخصم النسبس لضريبة المدخلات | القيم (<br>طلب اعتراض على إعادة التقييم (<br>الزخاة) | تعديل الإقرار الزكومي                                             |

דسجيل الدخول باسم المستخدم وكلمة السر

| 🗇 تسجيل الدخول لخدمات ال | تسجيل الدخول                                                  |                                                                  |
|--------------------------|---------------------------------------------------------------|------------------------------------------------------------------|
|                          | 🗛 الرقم المميز أو البريد الإنكتروني                           |                                                                  |
|                          | الى كلمة المرور                                               |                                                                  |
|                          | هل نسيت خلمة المرور أو اسم المستخدم؟ تغيير رقم الجوال         |                                                                  |
|                          | تسجيل الدخول                                                  |                                                                  |
|                          | تسجيل الدخول عبر منصة النفة الوطنس للموادلاين والمقيمين فرغان |                                                                  |
|                          | اللائتقال إلى شاشة تسجيل الدخول الجديدة                       |                                                                  |
|                          | تسجيل المنشأت<br>تسجيل القرارة<br>تسعيل القرارة               | هيئة الزكاة والضربية والحمارك                                    |
|                          | تسجيل الامراد لعرض بيع عمار<br>تعليمات هامة                   | Zakat, Tax and Customs Authority                                 |
|                          | الرحلات التعليمية<br>أمر: المعلومات                           | مرحبًا بك في تجربة هيئة الزكاة والضريبة والجمارك الرقمية الجديدة |
|                          | سياسة الخصوعية                                                |                                                                  |
|                          |                                                               |                                                                  |
|                          |                                                               |                                                                  |
|                          |                                                               |                                                                  |
|                          |                                                               |                                                                  |
|                          |                                                               |                                                                  |
|                          |                                                               |                                                                  |

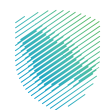

إدخال رمز التحقق المُرسل في رسالة نصية على جوالك.

| chinading hugo ng Holge Algan<br>Zaka, Tao and Canatana Santhaire                                                                                                    |                                                            |
|----------------------------------------------------------------------------------------------------|------------------------------------------------------------|
| ج بوع<br>مر التحقق<br>الرجاه إدخال إمر التحقق المراسل من خلال الرسالل النمية على الرجال<br>من الرجول 20000000000000<br>من الرجول<br>من الرجول المراسل المراسل<br>من الرجول المراسل المراسل المراسل المراسل المراسل المراسل المراسل المراسل<br>من الرجول المراسل الرسل<br>من الرجول المراسل الرسل المراسل المراسل الم<br>المراسل المرا | اللاتزامات.<br>لا تفوت أى الزار مع تقويم الاتزامات الجديد. |

الضغط على الإقرارات من القائمة العلوية.

|   |                                   |             |                                  | الرحلات التعليمية | الإعتراضات والمراجعات     | خطة تقسيط | استرداد المدفوعات       | الفواتير الغير مدفوعة | كشف الحساب | الإقرارات | بدارة الزكاة والضرائب   |
|---|-----------------------------------|-------------|----------------------------------|-------------------|---------------------------|-----------|-------------------------|-----------------------|------------|-----------|-------------------------|
|   |                                   |             |                                  |                   |                           |           |                         |                       |            |           | الإقرارات               |
|   |                                   | 5<br>متأخرة | 0                                |                   | <b>0</b><br>لم يتم تقديمه |           | P                       |                       |            | مە        | <b>1</b><br>تم تقدی     |
| : |                                   |             | الوصول السريع                    | <                 |                           |           |                         |                       | وعة        | لغير مدف  | الفواتير اا             |
| 0 | 😥<br>خدمة فوض                     | 0           | 🛆<br>حالة الرقم المميز           |                   |                           |           |                         |                       | ł          | مجموع     | 4                       |
| © | ان<br>افرارت الزكاة وفربية الدخل  | ©           | 🚯<br>إنفاء التسجيل               |                   |                           | ä         | الله معنود<br>غير مدفو: |                       |            |           | الالله<br>مراكعا        |
| < |                                   |             |                                  |                   |                           |           |                         |                       |            | يات       | آخر العمل               |
|   | ایر مدمومه<br>XXXX<br>مربیه الدخل |             | یر مدبوعه<br>XXXX<br>ضربیه الدخل |                   | 266 or of sa              | IJ        | ا<br>xxxx<br>ضريبة الدخ | aque                  | عير مد     | خل        | ت<br>XXXX<br>ضريبة الحد |

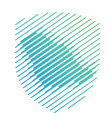

.7 الضغط علـ س قائمـة الـزكاة وضريبـة الدخـل مـن القائمـة العلويـة، ثـم اختيـار إقـرار ضريبـة الدخـل المـراد تقديمـه.

|                                       |        | ت التعليمية  | الإعتراضات والمراجعات الرحلا | خطة تقسيط        | ير الغير مدفوعة استرداد المدفوعات | كشف الحساب الفوا | الإقرارات | إدارة الزكاة والضرائب | لتزامات إ |
|---------------------------------------|--------|--------------|------------------------------|------------------|-----------------------------------|------------------|-----------|-----------------------|-----------|
|                                       |        |              |                              |                  | الإقرارات                         |                  |           |                       |           |
|                                       |        |              | ضريبة الاستقطاع              | كاة وضريبة الدخل | جميع الإقرارات الزر               |                  |           |                       |           |
| · · · · · · · · · · · · · · · · · · · |        | ٩            |                              |                  | بحث                               |                  |           |                       |           |
| حلاة                                  | الفترة | فترة الإقرار | تاريخ الاستحقاق              | رقم الإقرار      | نوع الضريبة                       |                  |           |                       |           |
| مناجره                                | xxxx   | XXXX         | xxxx                         | xxxx             | xxxx                              |                  |           |                       |           |
| متلدة                                 | xxxx   | XXXX         | xxxx                         | xxxx             | xxxx                              |                  |           |                       |           |
| متلخرة                                | xxxx   | xxxx         | xxxx                         | xxxx             | xxxx                              |                  |           |                       |           |
| متلخرة                                | xxxx   | xxxx         | xxxx                         | xxxx             | xxxx                              |                  |           |                       |           |
| 674                                   |        |              |                              |                  | عرض المزيد                        |                  |           |                       |           |
|                                       |        |              |                              |                  |                                   |                  |           |                       |           |
|                                       |        |              |                              |                  |                                   |                  |           |                       |           |
|                                       |        |              |                              |                  |                                   |                  |           |                       |           |
|                                       |        |              |                              |                  |                                   |                  |           |                       |           |
|                                       |        |              |                              |                  |                                   |                  |           |                       |           |
|                                       |        |              |                              |                  |                                   |                  |           |                       |           |
|                                       |        |              |                              |                  |                                   |                  |           |                       |           |

قراءة الإرشادات والإقرار بالموافقة ثم الضغط على (التالي).

| الرحلات التعليمية                | الإعتراضات والمراجعات                                                                         | خطة تقسيط                                                 | استرداد المدفوعات                                                                                       | الفواتير الغير مدفوعة                                                                                                    | كشف الحساب                                                                                                    | الإقرارات                                                                                                    | كاة والضرائب                                                                                                    | إدارة الزه                                                                                                  | الالتزامات                                                                                                    | لوحة البيانات                                                                                                    |
|----------------------------------|-----------------------------------------------------------------------------------------------|-----------------------------------------------------------|----------------------------------------------------------------------------------------------------|----------------------------------------------------------------------------------------------------|----------------------------------------------------------------------------------------------------|----------------------------------------------------------------------------------------------------|----------------------------------------------------------------------------------------------------|----------------------------------------------------------------------------------------------------|----------------------------------------------------------------------------------------------------|----------------------------------------------------------------------------------------------------|
|                                  |                                                                                               |                                                           |                                                                                                    |                                                                                                    |                                                                                                    |                                                                                                    |                                                                                                    |                                                                                                    | بة الدخل                                                                                                    | الإقرارات 🗲 الزكاة وضريا                                                                                                    |
|                                  |                                                                                               |                                                           |                                                                                                    |                                                                                                    |                                                                                                    |                                                                                                    |                                                                                                    |                                                                                                    |                                                                                                    | < رجوع                                                                                                    |
|                                  |                                                                                               |                                                           |                                                                                                    |                                                                                                    |                                                                                                    |                                                                                                    |                                                                                                    |                                                                                                    |                                                                                                    | اڤرار (4) ضريبة تقديري                                                                                                    |
|                                  |                                                                                               | - F                                                       | 6 7<br>دات اخرى تسليم                                                                                   | 5 5                                                                                                    | 4<br>يتشاط المدفوعات والغرامات                                                                                              | 3<br>دخل من المملكة و<br>رئيسي                                                                                  | 2<br>معلومات<br>أساسية                                                                                                    | 1<br>إرشـــادات                                                                                             |                                                                                                    |                                                                                                    |
| ← التالي                         | الله الله الله الله الله الله الله الله                                                       |                                                           | 🚯 تطلق                                                                                                  |                                                                                                    | لى                                                                                                    |                                                                                                    | ودة                                                                                                    |                                                                                                    |                                                                                                    |                                                                                                    |
|                                  | 가입지입지요                                                                                        |                                                           | 장님입장님입장                                                                                                 | 감사는가스는가스                                                                                                    |                                                                                                    |                                                                                                    |                                                                                                    |                                                                                                    |                                                                                                    | إرشـــادات                                                                                                    |
| يق الريح.<br>فقرة (أ) من النظام. | رفي أن أي نشاط أخر مشابه التعدد منه كنا<br>(6) يوم تأخير، ونفأ الدادة السابعة والسبنين<br>(3) | . وكذلك النشاط المهنى أو الح<br>ريبة غير المسددة عن كل (( | نينية.<br>ير المنتولة، الملموسة، وغير الملموسة،<br>لانتشاء الأخرى.<br>ب غرامة تلغير مقدارها 961 من المن | من اللخطاء والمادة (16) من اللائمة لل<br>ليك النقل وناجير الممتلكات المنقولة وع<br>نشأة المرى فيجب الاصريح عله منمن ال<br>تشاهية والسيجين من النظام، كما تحضه | رب التعيري طبقاً للمادة (34)<br>(ات على لفتلاف قواعها وعم<br>ذا كان هذا الدفل متحقاً مع أنذ<br>عام تعليم الإقرار حسب المادة | مملكة ويحاسب بالأسل<br>ف والتأمين والاستثمار<br>مسراً على ذلك، أما إذ<br>تم الدلية للمكلف.<br>ظامية تحتسب غرامة | الذي يمارس التشلط في ال<br>عي والخدمي وأحمال النولة<br>سمودي إذا كان النشلط مع<br>شرين يوماً من اقتهام السنا<br>له من واقمه خلال المدة الذ<br>الإفرار.<br>المطلوية | السعودي المقيم<br>ممناعى والزراء<br>به خلال ملة وع<br>بالمبالغ الممتحط<br>المدونة في هذا ا<br>نوف والمرفقات | بة على الشخص غير<br>بة النشاط التجاري وال<br>4 او متاجرة في اسهم ة<br>ريبة المستحقة من واق<br>هو موضح اعلام ودفي<br>تيت سداد المستحق.<br>عن صحة المعلومات<br>4 مكتملة ومتضماة الكل | ۱ هذا الإكرار خاص بالشرية المذورية<br>٢ يدخل ضمن الشاط قتع حسابات بلكي<br>٢ يأك ركم من الشاط قتع حسابات بلكي<br>٤ وعب تعديم هذا الإقرار روشاً لما<br>٢ يدفع عام إكثرار الإقرار روشاً<br>٢ يد الماطف مسؤل مسؤلية كلملة<br>٨ يستديينا الإقرار ما لم تكن حقول |
|                                  |                                                                                               |                                                           |                                                                                                    |                                                                                                    |                                                                                                    |                                                                                                    |                                                                                                    |                                                                                                    | A.                                                                                                    | ٩ يجب تعبئة هذا الإقرار باللغة العربي                                                                                                    |
|                                  |                                                                                               |                                                           |                                                                                                    |                                                                                                    |                                                                                                    |                                                                                                    |                                                                                                    | .ار.                                                                                                    | الليه تر هن مع هن ، ۽ مر                                                                                                    | ۱۰ إذا حن نمحت اي يصنحان بمن<br>انا اوافق                                                                                                    |

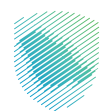

9. التأكد مـن معلومـات تفاصيـل الإقـرار والمكلـف ومعلومـات التسـجيل مـن الإجابـة باختيـار (نعـم/ لا)، ثـم الضغـط علـى (التالـي).

|                                                                                                    | الرحلات التعليمية | الإعتراضات والمراجعات           | خطة تقسيط                     | استرداد المدفوعات  | الفواتير الغير مدفوعة         | كشف الحساب                       | الإقرارات                            | إدارة الزكاة والضرائب | الالتزامات            | لوحة البيانات                 |
|----------------------------------------------------------------------------------------------------|-------------------|---------------------------------|-------------------------------|--------------------|-------------------------------|----------------------------------|--------------------------------------|-----------------------|-----------------------|-------------------------------|
|                                                                                                    |                   |                                 |                               |                    |                               |                                  |                                      |                       | يبة الدخل             | الإقرارات > <b>الزكاة وضر</b> |
|                                                                                                    |                   |                                 |                               |                    |                               |                                  |                                      |                       |                       | < LEG3                        |
|                                                                                                    |                   |                                 |                               |                    |                               |                                  |                                      |                       |                       | اقرار (4) ضربية تقديري        |
|                                                                                                    |                   |                                 | 7<br>1                        | 6<br>ایساندان امری | 4<br>الداومات والعرامات الراز | دىمل من الىنىكة رىخىلا<br>رىلىسى | <mark>2</mark><br>منجوبات<br>منجوبات | المعالم               |                       | fa 10 (1)00                   |
| x <sup>22</sup> ← x <sup>2</sup>                                                                                |                   |                                 |                               |                    |                               |                                  |                                      | →                     |                       |                               |
|                                                                                                    |                   |                                 |                               |                    |                               |                                  |                                      |                       |                       | تقاصيل الأقرار                |
|                                                                                                    |                   |                                 |                               |                    |                               |                                  | XXXXX                                |                       | الاقرار               |                               |
|                                                                                                    |                   |                                 |                               |                    |                               |                                  | XXXXX                                |                       | السنة المالية         |                               |
|                                                                                                    |                   |                                 |                               | 1                  | xxxxx [1]                     |                                  | XXXXX                                |                       | الفترة                | تقاصبا المكاف                 |
|                                                                                                    |                   |                                 |                               |                    |                               |                                  | XXXXX                                |                       | اسم المكلف            |                               |
|                                                                                                    |                   |                                 |                               |                    |                               |                                  | XXXXX                                |                       | ارچ:                  |                               |
|                                                                                                    |                   |                                 |                               |                    |                               |                                  |                                      |                       | الخــــوان            |                               |
|                                                                                                    |                   |                                 |                               |                    |                               |                                  | XXXXX                                |                       | اليريد الإلكتروني     |                               |
|                                                                                                    |                   |                                 |                               |                    |                               |                                  |                                      |                       | لهتف                  |                               |
|                                                                                                    |                   |                                 |                               |                    |                               |                                  |                                      |                       |                       | مطومات التسجيل                |
| هل هذه المعلى منت صحيحة؟                                                                                        |                   | رذلك لذاليرها على قيمه الاحتساب | سلول عن دقه البيانات ادلناه و | 10 (122)           |                               |                                  |                                      |                       |                       |                               |
| йц 14 годиния и толого и толого и толого и толого и толого и толого и толого и толого и толого и толого и толог |                   |                                 |                               |                    |                               |                                  |                                      |                       | a 15 m                |                               |
| 0 0                                                                                                    |                   |                                 |                               |                    |                               | XXXXX                            |                                      |                       | مد مروع<br>مند        |                               |
|                                                                                                    |                   |                                 |                               |                    |                               | XXXXX                            |                                      |                       | القرع الرئيسي         |                               |
|                                                                                                    |                   |                                 |                               |                    |                               | xxxxx                            |                                      |                       | طريفة المحاسبة        |                               |
| ŏŏ                                                                                                    |                   |                                 |                               |                    |                               | XXXXX                            |                                      |                       | الترة المثبة المتنهية |                               |
| 0 0                                                                                                    |                   |                                 |                               |                    |                               | XXXXX                            |                                      |                       | لوع اللقويم           |                               |
|                                                                                                    |                   |                                 |                               | ظير سعودي          |                               |                                  |                                      |                       | المساهم أن التسبية    |                               |
| 0 0                                                                                                    |                   |                                 |                               | 0.0000             |                               | XXXXX                            |                                      | حصص رأسم المال        |                       |                               |
| 0 0                                                                                                    |                   |                                 |                               | 0.0000             |                               | XXXXX                            |                                      | هصص الارياح           |                       |                               |

10. استكمل تعبئة بيانات دخل مـن المملكـة ونشـاط رئيسـي المطلوبـة، ثـم الضغـط علـى (تحقـق) ثـم (التالـي) للانتقـال للخطـوة القادمـة.

|             |                       | رات كشف الحساب القوائير الغير مدفوعة استرداد المدفوعات حطة تقسيط الإعتراضات والمراجعات الرحلات التعليمية<br>                                                                                                    | لوحة البيانات الالتزامات إدارة الزكاة والضرائب الإقرا |
|-------------|-----------------------|----------------------------------------------------------------------------------------------------|-------------------------------------------------------|
|             |                       |                                                                                                    | لإقرارات 🗧 الزكاة وضريبة الدخل                        |
|             |                       |                                                                                                    | 500 L                                                 |
|             |                       |                                                                                                    | Earl /                                                |
|             |                       |                                                                                                    | الارار (4) تغريبه تقديري                              |
|             |                       | رست مقدر منطق (عطلا المراجع المراجع المراجع المراجع المراجع المراجع المراجع المراجع المراجع المراجع المراجع الم<br>المراجع المراجع المراجع المراجع المراجع المراجع المراجع المراجع المراجع المراجع المراجع المراجع المراجع المراجع |                                                       |
|             | چ میں <del>ک</del> طب | . د. پ<br>يغې 🛱 متليس                                                                                                    | $ie \rightarrow$                                      |
| 🖹 بىنىدى س  |                       |                                                                                                    | يرفق                                                  |
| ريال سعريدي | روال سعردي            | دب                                                                                                    |                                                       |
|             |                       |                                                                                                    | النفل الجوي والبري والبحري                            |
|             |                       |                                                                                                    | XXXXX                                                 |
|             |                       |                                                                                                    | XXXXX                                                 |
|             |                       | o witt ∩ Y witt                                                                                                    | XXXXX                                                 |
|             |                       |                                                                                                    | XXXXX                                                 |
|             |                       |                                                                                                    | الوعاء الضريبي                                        |
|             |                       |                                                                                                    | XXXXX                                                 |
|             |                       |                                                                                                    | خاص بالقطاعات الأخرى                                  |
|             |                       |                                                                                                    | 33333                                                 |
|             |                       |                                                                                                    | XXXXX                                                 |
|             |                       |                                                                                                    | 11111                                                 |
|             |                       |                                                                                                    | XXXXX                                                 |
|             |                       |                                                                                                    | XXXX                                                  |
|             |                       |                                                                                                    | XXXXX                                                 |
|             |                       |                                                                                                    | XXXXX                                                 |
|             |                       |                                                                                                    | XXXX                                                  |
|             |                       |                                                                                                    | XXXXX                                                 |
|             |                       |                                                                                                    |                                                       |

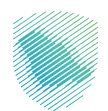

11. اسـتكمل تعبئـة بيانـات المدفوعـات والغرامـات المطلوبـة ثـم الضغـط علـــى (تحقـق) ثـم (التالــي) للانتقـال للخطـوة القادمـة.

|      |                                                             | الرحلات التعليمية                                                                                                    | الإعتراضات والمراجعات                                                                                                    | خطة تقسيط                                                                                                    | استرداد المدفوعات                                   | الفواتير الغير مدفوعة                                                                                                    | كشف الحساب                                                                                                    | الإقرارات                                                                                                    | إدارة الزكاة والضرائب                                                                                                    | لوحة البيانات الالتزامات         |
|------|-------------------------------------------------------------|----------------------------------------------------------------------------------------------------|----------------------------------------------------------------------------------------------------|----------------------------------------------------------------------------------------------------|-----------------------------------------------------|----------------------------------------------------------------------------------------------------|----------------------------------------------------------------------------------------------------|----------------------------------------------------------------------------------------------------|----------------------------------------------------------------------------------------------------|----------------------------------|
|      |                                                             |                                                                                                    |                                                                                                    |                                                                                                    |                                                     |                                                                                                    |                                                                                                    |                                                                                                    |                                                                                                    |                                  |
|      |                                                             |                                                                                                    |                                                                                                    |                                                                                                    |                                                     |                                                                                                    |                                                                                                    |                                                                                                    |                                                                                                    | الإقرارات 🗧 الزكاة وضريبة الدخل  |
|      |                                                             |                                                                                                    |                                                                                                    |                                                                                                    |                                                     |                                                                                                    |                                                                                                    |                                                                                                    |                                                                                                    | < رجوع                           |
|      |                                                             |                                                                                                    |                                                                                                    |                                                                                                    |                                                     |                                                                                                    |                                                                                                    |                                                                                                    |                                                                                                    | اقرار (4) ضريبة تلديري           |
|      |                                                             |                                                                                                    |                                                                                                    |                                                                                                    | الحاليات (مري                                       | نىقوغات ولغرامات الرار                                                                                                    | نعل من الملكة ويتريد<br>د السي                                                                                                    | معلومت<br>استرست                                                                                                    | المعدد                                                                                                    |                                  |
|      | <u>بہ جب</u>                                                | ، ئىش                                                                                                    | <u>ک</u>                                                                                                    | ا متدفيت                                                                                                    | 9                                                   | 3 <sup>9</sup> .1                                                                                                    |                                                                                                    | ( مردة                                                                                                    | •                                                                                                    |                                  |
|      | and the                                                     |                                                                                                    |                                                                                                    |                                                                                                    |                                                     |                                                                                                    |                                                                                                    |                                                                                                    |                                                                                                    | يىتى                             |
|      | (com 02)                                                    |                                                                                                    |                                                                                                    |                                                                                                    |                                                     |                                                                                                    |                                                                                                    |                                                                                                    |                                                                                                    | من قطاع أخر                      |
|      |                                                             |                                                                                                    |                                                                                                    |                                                                                                    |                                                     |                                                                                                    |                                                                                                    |                                                                                                    | XXXXX                                                                                                    |                                  |
|      |                                                             |                                                                                                    |                                                                                                    |                                                                                                    |                                                     |                                                                                                    |                                                                                                    |                                                                                                    | XXXXX                                                                                                    |                                  |
|      |                                                             |                                                                                                    |                                                                                                    |                                                                                                    |                                                     |                                                                                                    |                                                                                                    |                                                                                                    | XXXXX                                                                                                    |                                  |
|      |                                                             |                                                                                                    | يطبق                                                                                                    | ن يتطبق() لا ه                                                                                                    |                                                     |                                                                                                    |                                                                                                    |                                                                                                    | XXXXX                                                                                                    |                                  |
|      |                                                             |                                                                                                    | يطيق                                                                                                    | 0 بنځين لاء                                                                                                    |                                                     |                                                                                                    |                                                                                                    |                                                                                                    | XXXX                                                                                                    | 요즘은 감독 가격을 감독했다.                 |
| 0.00 |                                                             |                                                                                                    |                                                                                                    |                                                                                                    |                                                     |                                                                                                    |                                                                                                    |                                                                                                    |                                                                                                    | الضريبة المستحقة                 |
| 1.00 |                                                             |                                                                                                    |                                                                                                    |                                                                                                    |                                                     |                                                                                                    |                                                                                                    |                                                                                                    | ****                                                                                                    |                                  |
|      | hed if the distance in the second                           |                                                                                                    |                                                                                                    |                                                                                                    |                                                     |                                                                                                    |                                                                                                    |                                                                                                    |                                                                                                    | المدفوعات للإفراج عن عقد         |
| 0.00 |                                                             |                                                                                                    |                                                                                                    |                                                                                                    |                                                     |                                                                                                    |                                                                                                    |                                                                                                    | ****                                                                                                    | الدقعات و القواتير المعجلة       |
| 0.00 |                                                             |                                                                                                    |                                                                                                    |                                                                                                    |                                                     |                                                                                                    |                                                                                                    |                                                                                                    | *****                                                                                                    | صافي المبلغ المستحق              |
| 1.00 |                                                             |                                                                                                    |                                                                                                    |                                                                                                    |                                                     |                                                                                                    |                                                                                                    |                                                                                                    | ****                                                                                                    | الفوائد على الدفعات المعجلة      |
| 0.00 |                                                             |                                                                                                    |                                                                                                    |                                                                                                    |                                                     |                                                                                                    |                                                                                                    |                                                                                                    | xxxxx<br>Alan di cita di                                                                                                    | ومرو القررية المتحقة القرارة الم |
| 1.00 |                                                             |                                                                                                    |                                                                                                    |                                                                                                    |                                                     |                                                                                                    |                                                                                                    |                                                                                                    |                                                                                                    |                                  |
|      |                                                             |                                                                                                    |                                                                                                    |                                                                                                    |                                                     |                                                                                                    |                                                                                                    |                                                                                                    |                                                                                                    | الغرامات                         |
|      | 1.00                                                        |                                                                                                    |                                                                                                    |                                                                                                    |                                                     | a shekara                                                                                                    |                                                                                                    |                                                                                                    | XXXXX                                                                                                    |                                  |
|      | 0.46                                                        |                                                                                                    |                                                                                                    |                                                                                                    |                                                     |                                                                                                    |                                                                                                    |                                                                                                    | XXXXX                                                                                                    |                                  |
|      | 0.00<br>0.00<br>0.00<br>0.00<br>0.00<br>0.00<br>0.00<br>0.0 | 22 (* 10 ) 2 (* 10 ) 2 (* | الرداند التخليمية<br>الرداند التخليمية<br>حس فر حس ع) قر<br>الرد عنه المحسي<br>الرد عنه المحسي<br>الرمحسي<br>الرد عنه المحسي<br>الرم المحسي<br>الرم المم المحسي<br>الرم المحسي<br>الرم المحسي<br>الرم | الإعتراكات والمراجعات الرحال التعليمية<br>الإعتراكات والمراجعات الرحال التعليمية<br>عن عن عن عن عن عن عن عن عن عن عن عن عن ع | كذلة لقسيط الإعرافك والمراجعات الرحلات العليمية<br> | السترداد المدفوعات خطة للسيط الإعترافات والمراجعات الرحلين التعاريمية<br>الستريد المدفوعات خطة للسيط الإعترافات والمراجعات الرحلين التعاريمية<br>المستريد من المحلي المحلي<br>المحلي المحلي المحلي المحلي المحلي المحلي المحلي المحلي المحلي المحلي المحلي المحلي المحلي المحلي المحلي المحلي<br>المحلي المحلي المحلي المحلي المحلي المحلي المحلي المحلي المحلي المحلي المحلي المحلي المحلي المحلي المحلي المحل<br>المحلي المحلي المحلي المحلي المحلي المحلي المحلي المحلي المحلي المحلي المحلي المحلي المحلي المحلي المحلي المحلي المحلي المحلي المحلي المحلي المحلي المحلي المحلي المحلي المحلي المحلي المحلي المحلي ال<br>المحلي المحلي المحلي المحلي المحلي المحلي المحلي المحلي المحلي المحلي المحلي المحلي المحلي المحلي المحلي المحلي المحلي المحلي المحلي المحلي المحلي المحلي المحلي المحلي المحلي المحلي المحلي المحلي المحلي المحلي المحلي المحلي المحلي ا | الفرال الفير مدفوعة استراد المدفوعات الدخلة للسيط الإعارافات والمرجعات الرحلان التعليمية<br>المراحية المراحد المدفوعات الدخلة للسيط الإعارافات والمرجعات الرحلان التعليمية<br>المراحية المراحد المدفوعات المراحية المراحية ال<br>المراحية المراحية المراحية المراحية المراحية المراحية المراحية المراحية المراحية المراحية المراحية المراحية المراحية المراحية المراحية المراحية المراحية المراحية المراحية المراحية المراحية المراحية المراحية المراحية المراحية المراحي | کشفالحساب الاولار القرم دعنوعة استراد الددنوعات خطة تقسيط الاعتراخيات الديليمية   در من المراجع المراجع المراجع الحساب المراجع المراجع المرا<br>المراجع المراجع المراجع المراجع المراجع المراجع المراجع المراجع المراجع المراجع المراجع المراجع المراجع المراجع المراجع المراجع المراجع المراجع المراجع المراجع المراجع المراجع المراجع المراجع المراجع المراجع المراجع المراجع المراجع ا | الَمُوَالِتُ كَفَفُ لَدَسُبُ الْفَوْلَمِ الْفَرِ مَدْفَعَةُ اسْتِرَادُ لَمَدَفَعَاتُ حَدَّة تَفْسَيَرًا الْعَنَرَافَاتُ والْمَارَحَعَاتُ الرَّعَانَ الْمَارَعَاتُ الرَّعَانَ الْعَنَرَافَاتُ والْمَارَحَعَاتُ الرَّعانَ الْعَنَرَافَاتُ والْمَارَحَعَاتُ الرَّعانَ الْعَنزَافَاتُ والْمَارَحَعَاتُ الْحَالِيمَا الْعَانَ الْعَانَ الْعَانَ الْعَانَ الْعَانَ الْعَانَ الْعَانَ الْعَانَ الْعَانَ الْعَانَ الْعَانَ الْعَانَ الْعَانَ الْعَانَ الْعَانَ الْعَانَ الْعَانَ الْعَ<br>- يَعْنُ مِنْ الْعَانَ اللَّذَا اللَّذَا عَنْ اللَّذَا اللَّذَا عَلَيْ اللَّذَا اللَّذَا عَلَيْ اللَّذَا الْعَ<br>- يَعْنُ اللَّذَا اللَّذَا اللَّ<br>- يَعْنُ اللَّذَا اللَّذَا اللَّذَا اللَّذَا اللَّذَا اللَّذَا اللَّذَا اللَّذَا اللَّذَا اللَّذَا اللَّذَا اللَّذَا اللَّذَا اللَّذَا اللَّذُ اللَّذَا اللَّذَا اللَّذَا اللَّذَا اللَّذَا اللَّذَا اللَّذَا اللَّذَا اللَّذَا اللَّذَا اللَّذَا اللَّ<br>- يَعْنُ اللَّذَا اللَّذَا اللَّذَا اللَّذَا اللَّذَا اللَّذَا اللَّذَا اللَّذَا اللَّذَا اللَّذَا اللَّ<br>- اللَّ اللَّذَا اللَّذَا اللَّذَا اللَّذَا اللَّذَا اللَّذَا اللَّذَا اللَّذَا اللَّذَا اللَّذَا اللَّذَا اللَّذَا اللَّذَا اللَّذَا اللَّذَا اللَّذَا اللَّذَا اللَّذَا اللَّذَا اللَّذَا اللَّذَا اللَّذَا اللَّذَا اللَّ اللَّذَا اللَّذَا اللَّذَا اللَّذَا اللَّذَا اللَّذَا اللَّذَا اللَّذَا اللَّذَا اللَّذَا اللَّذَا اللَّذَا اللَّذَا اللَّذَا اللَّذَا اللَّذَا اللَّذَا اللَّذَا اللَّ اللَّذَا اللَّذَا اللَّذَا اللَّذَا اللَّذَا اللَّذَا اللَّذَا اللَّذَا اللَّذَا اللَّذَا اللَّذَا اللَّذ<br>- وَحَانَ اللَّذَا اللَّالِ اللَّذَا اللَّذَا اللَّذَا اللَّذَا اللَّالِ اللَّذِي اللَّذِي اللَّذِي اللَّ اللَّ اللَّ اللَّ اللَّا اللَّذَا اللَّذَا اللَّذَا اللَّذَا اللَّذَا اللَّا اللَّ اللَّاللَّذَا الللَّا اللللَّا اللَّذَا الل |                                  |

12. إقرار المكلـف مـن خلال تعبئـة الاسـم والصفـة ثـم الضغـط علـــى (تحقـق) ثـم (التالــي) للانتقـال للخطـوة القادمـة.

|  |                 | الزحلات التعليمية | الإعتراضات والمراجعات | خطة تقسيط | استرداد المدفوعات | الفواتير الغير مدفوعة                 | كشف الحساب                    | الإقرارات            | إدارة الزكاة والضرائب               | الالتزامات                      | لوحة البيانات                              |
|--|-----------------|-------------------|-----------------------|-----------|-------------------|---------------------------------------|-------------------------------|----------------------|-------------------------------------|---------------------------------|--------------------------------------------|
|  |                 |                   |                       |           |                   |                                       |                               |                      |                                     | يبة الدخل                       | فرارات 🕞 الزكاة وضرب                       |
|  |                 |                   |                       |           |                   |                                       |                               |                      |                                     |                                 | (A) 4                                      |
|  |                 |                   |                       |           | وسلدات ادری       | 5<br>الدورمات والعرابات الأراز        | دهان من الملكة وعدانة.        | وملرمت               | رمان                                |                                 | 40- 40- (4) S                              |
|  | \$ <del>-</del> | ا نىش             |                       | 🛱 خەلىيىت |                   | ي فقى                                 | ريسي                          | - 40°                | <b>&gt;</b>                         |                                 |                                            |
|  |                 |                   |                       |           |                   |                                       |                               |                      |                                     |                                 | رار المكلف                                 |
|  |                 |                   | السنة                 |           | تير.              | راية كاملة عن أية مطرمات يثبت عدم مسم | با هذا الإقرار، والتمان السنل | ملال القرة النقم علم | رغين والإيرادات الأمرى التي تملقت ه | الإيرانات من التقاط ال<br> <br> | ر بان هذا الإقرار بشمّان على كعة<br>الاسم: |

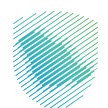

**13**. الضغط على تقديم لتسليم الإقرار.

|       | رحلات التعليمية | لة تقسيط الإعتراضات والمراجعات اا | استرداد المدفوعات خ | الفواتير الغير مدفوعة     | كشف الحساب                         | إدارة الزكاة والضرائب الإقرارات       | يانات الالتزامات | وحة البيا  |
|-------|-----------------|-----------------------------------|---------------------|---------------------------|------------------------------------|---------------------------------------|------------------|------------|
|       |                 |                                   |                     |                           |                                    |                                       | ة وضريبة الدخل   | الزكاة     |
|       |                 |                                   |                     |                           |                                    |                                       |                  |            |
|       |                 |                                   |                     |                           | _                                  |                                       | 4.               | بة تقدير م |
|       |                 |                                   | ر پښتمک تقري        | المنفرعات والعرامات الأرا | ت دهل من الملكة وندانة<br>بة رايسي | رندین میلرمد<br>ایندین میلرمد<br>ایسی |                  |            |
| ے علی | ، سو 🛠 عبر      | ىند ئىيىت                         | 8                   | ار فق                     |                                    | $\approx \rightarrow$                 |                  |            |
|       |                 |                                   |                     | ايضاحات التعديل           | الرقت                              | التاريخ                               | الأسع            |            |
|       |                 |                                   |                     |                           |                                    |                                       |                  |            |
|       |                 |                                   |                     |                           |                                    |                                       |                  |            |

14. ستظهر رسالة تفيد بأن نموذج الإقرار المقدم تحت المعالجة.

|                          |               | الرحلات التعليمية | الإعتراضات والمراجعات | خطة تقسيط               | استرداد المدفوعات | الفواتير الغير مدفوعة | كشف الحساب                  | الإقرارات | إدارة الزكاة والضرائب                     | الالتزامات                                               | اوحة البيانات                                                                                    |
|--------------------------|---------------|-------------------|-----------------------|-------------------------|-------------------|-----------------------|-----------------------------|-----------|-------------------------------------------|----------------------------------------------------------|--------------------------------------------------------------------------------------------------|
|                          |               |                   |                       |                         |                   |                       |                             |           |                                           | بة الدخل                                                 | ېقرارات 🗲 <b>الزكاة وضري</b>                                                                     |
|                          |               |                   |                       |                         |                   |                       |                             |           |                                           |                                                          | رجوع                                                                                             |
|                          |               |                   |                       |                         |                   |                       |                             |           |                                           | 22000006                                                 | نرار <b>(4) ضربية تقبري-</b> 985                                                                 |
|                          |               |                   |                       | <mark>7</mark><br>تىليم | ومناحات العرى     | 4 אנת סור נאנאגר ולול | دىل بن شىلكة رىشاط<br>رئيسي |           | 1<br>1                                    |                                                          |                                                                                                  |
| $\rightarrow \omega_{0}$ | 4 <del></del> |                   |                       | 😭 حتا فينت              |                   |                       |                             |           |                                           |                                                          |                                                                                                  |
|                          |               |                   |                       |                         |                   |                       |                             |           | على الإشغار ( تنبيت )<br>معاودة مرة القرن | مِةَ الأن<br>يتبع ثرائي للتصول .<br>فيقة كحد الصي تأمل ( | لمؤتج الإقرار الملقم لمت المعلم<br>الريناء الشطة على (تحديث) يع<br>سيلم اصدار الفاتورة غلال 30 ه |

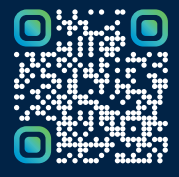

امسح هـــذا الكـود للاطّلاع علــــى آخر تحديث لهـذا المستند وكافة المستنــدات المنـشورة أو تـفضل بزيارة الموقع الإلكتروني zatca.gov.sa